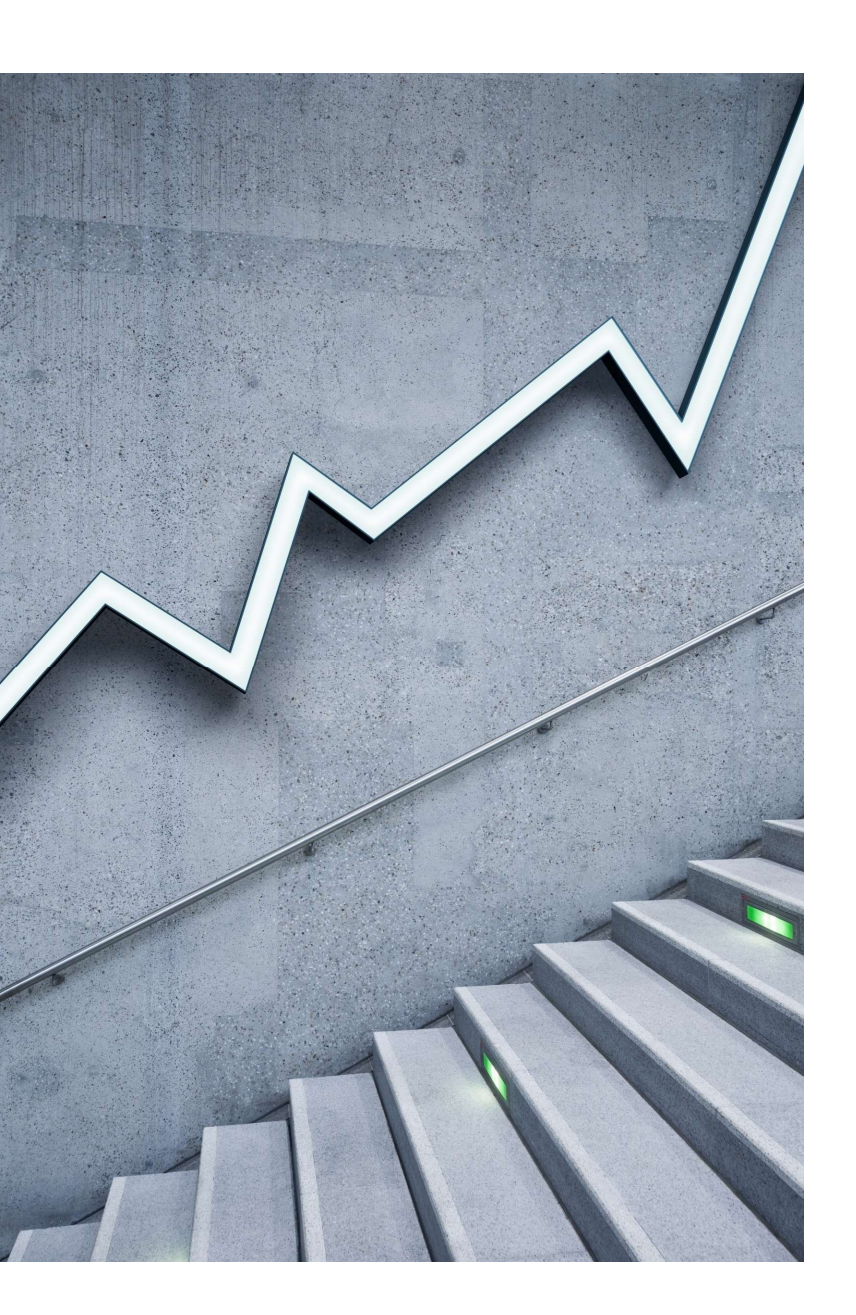

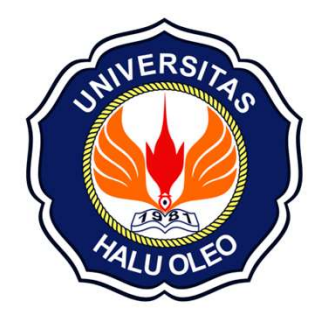

#### Panduan singkat aplikasi Evaluasi Capaian Lulusan Tingkat Program Studi

https://evaluasi.uho.ac.id

LPPMP-UHO 2023

## Akses Laman https://evaluasi.uho.ac.id

| EVALUASI Home                                                                                                    |   |                                                      |
|----------------------------------------------------------------------------------------------------|---|------------------------------------------------------|
| Login<br>Please fill out the following fields to login:<br>Username<br>Username cannot be blank.<br>Password<br>Password cannot be blank.<br>Password cannot be blank.<br>Cogin | 0 | Username dan<br>Password dapat<br>diperoleh di LPPMP |

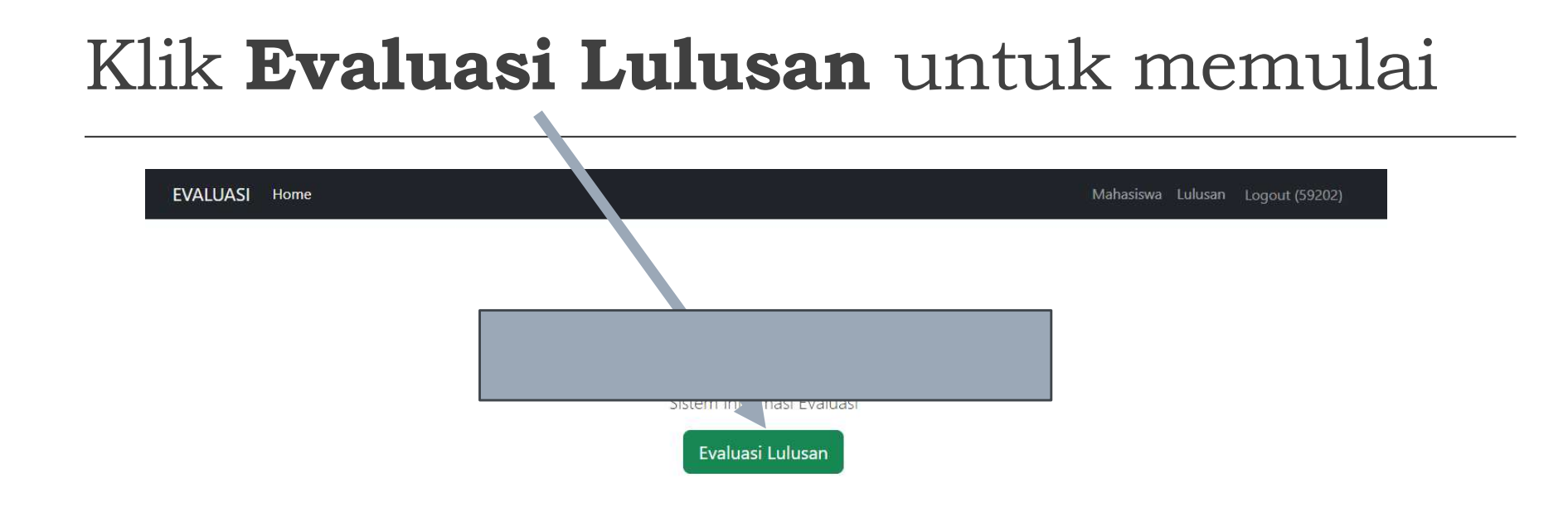

### Klik simbol **Pensil**

| EVAI        | UASI Home                        |                  |             |                | Mahasiswa Lulus | an Logout (59202) |
|-------------|----------------------------------|------------------|-------------|----------------|-----------------|-------------------|
| Но          | me / Data Evaluasi Lulusa        | an               |             |                | \               |                   |
| Da          | ata Evalua                       | si Lulusan       |             |                |                 |                   |
| Tahu        | n                                |                  |             |                |                 |                   |
| Sea<br>Show | rch Reset<br>ring 1-1 of 1 item. |                  |             |                |                 |                   |
| #           | Tahun Evaluasi                   | Tahun Pengukuran | Jumlah MABA | Jumlah LULUSAN | Persentase      |                   |
| 1           | 2023                             | 2019             | 0           | 0              | 0               | •                 |

#### Beberapa data otomatis diperoleh dari SIAKAD BETA dan SIM WISUDA

| EVALUASI Home                                                                                                    |
|----------------------------------------------------------------------------------------------------|
| Home / Data Evaluasi Lulusan / 2023 / Update                                                                                                    |
| Laporan Evaluasi Pro                                                                                                    |
| Tahun pengukuran : 2019                                                                                                    |
| Tahun                                                                                                    |
| 2023                                                                                                    |
| Jumlah Maba Angkatan 2019: <b>65</b> (SIAKAD BETA)                                                                                                    |
| Jumlah Mahasiswa Baru Tahun 2019                                                                                                    |
| 65                                                                                                    |
| Jumlah Mahasiswa Tahun Pengukuran yang lulus s/d 31 Juli 2023<br>2                                                                                    |
| Penyebab lulusan tidak tepat waktu                                                                                                    |
| Jika terdapat mahasiswa yang diperkirakan lulus sampai dengan 31 Juli 2023, Anda bisa menambahkan di menu lulusan + Lulusan<br>Kirim Laporan Evaluasi |
|                                                                                                    |

# Isi **penyebab lulusan tidak tepat waktu**, lalu kirim laporan evaluasi

Jika data lulusan yang disajikan tidak sesuai Anda dapat menambahkan lulusan dengan mengklik tombol **+ Lulusan** 

Data lulusan dapat ditambahkan dengan hanya memasukkan NIM, tangal ujian, tanggal yudisium dan tanggal Wisuda

| Home / Data Lulusan / Create Data Lulusan |  |
|-------------------------------------------|--|
| Create Data Lulusan                       |  |
| Nomor Induk Mahasiswa, contoh: F1A103032  |  |
| Tanggal ujian, contoh: 2023-01-31         |  |
| Tanggal yudisium, contoh: 2023-01-31      |  |
|                                           |  |

Pastikan data yang diimputkan sesuai format, lalu klik **save** 

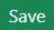

#### Terima Kasih